## Turnitin "Kalıcı Ödev Silme Talebi" Nasıl Oluşturulur?

1) Turnitin hesabınıza giriş yaptıktan sonra ödevin/tezin yüklü olduğu sınıf adına tıklayınız.

| turr لخ                                                     | nitin                                                                           |                                                    |                        |                      |               |                    |              |              |               |
|-------------------------------------------------------------|---------------------------------------------------------------------------------|----------------------------------------------------|------------------------|----------------------|---------------|--------------------|--------------|--------------|---------------|
| Tüm Sınıflar                                                | Hesaba Katıl (ÖA)                                                               |                                                    |                        |                      |               |                    |              |              |               |
| DRÜNTÜLENİYOR:                                              | HOME                                                                            |                                                    |                        |                      |               |                    |              |              |               |
| u sayfa hakkır<br><sup>J, öğretmen anasay</sup><br>Cukurova | nda<br>fanızdır. Bir sınıf oluşturmak için, "Sınıf Ekle" düğmesin<br>University | e tiklayınız. Bir sınıfın ödevlerini ve yapılan gö | nderileri görüntülemek | için sınıf adına tıł | dayınız.      |                    |              | +            | Sınıf Ekle    |
|                                                             |                                                                                 |                                                    |                        |                      |               | Tũm Sinifi         | r Süresi Dol | muş Sınıflar | Aktif Sınıfla |
| Sinif Numarasi                                              | Smif adi                                                                        | Durum                                              | Başlangıç Tarihi       | Bitiş Tarihi         | Class Summary | Learning Analytics | Düzenle      | Kopyala      | Sil           |
| 33633673                                                    | Kütüphane                                                                       | Aktif                                              | 13-Şub-2022            | 14-Şub-2023          |               |                    | 0            |              |               |

2) Sınıf adına tıkladıktan sonra "Görünüm" butonuna tıklayınız.

| (')                                            | агтихи                                             |                                                                 |                                                                   |                                    |                               |                              |                                         |                    |
|------------------------------------------------|----------------------------------------------------|-----------------------------------------------------------------|-------------------------------------------------------------------|------------------------------------|-------------------------------|------------------------------|-----------------------------------------|--------------------|
| Ödevler                                        | Öğrenciler                                         | Kütüphaneler Ta                                                 | kvim Tarlışma Tercihler                                           |                                    |                               |                              |                                         |                    |
| GÖRÜNTÜLEN                                     | IYOR: ANASAYFA                                     | > KŪTŪPHANE                                                     |                                                                   |                                    |                               |                              |                                         |                    |
| 3u sayfa h<br>Bu, sınıfınızın<br>menüsündeki ' | nakkında<br>ana sayfasıdır. Sı<br>"Gönder" seçeneğ | nıfınızın ana sayfasına öde<br>jini tıklatarak teslimlerinizi ç | ıv eklemek için "Ödev ekle" düğmesini tıkla<br>jönderebilirsiniz. | tın. Ödev gelen kutusunu ve bu öde | eve yapılan teslimleri görmel | < için ödevi ya da ödeve ait | t "Görüntüle" düğmesini tıklatın. Ödevi | n "Diğer eylemler" |
| Kütüp<br>SINIF ANAS                            | hane                                               | ARK BREAKDOWN                                                   |                                                                   |                                    |                               |                              |                                         | + Ödev Ekle        |
|                                                |                                                    | BAŞLANGIÇ                                                       | TESLİM                                                            | POSTALAMA                          | DURUM                         | İŞLEMLER                     |                                         |                    |
| Deneme                                         | e Kütüphane                                        |                                                                 |                                                                   |                                    |                               |                              |                                         |                    |
| ÖDEV                                           |                                                    | 14-Sub-2022                                                     | 21-Sub-2022                                                       | N/A<br>NA                          | 1/0<br>görderildi             | Görünüm                      | Daha Fazla İşlem 🔻                      |                    |
|                                                |                                                    |                                                                 |                                                                   |                                    |                               |                              |                                         |                    |
|                                                |                                                    |                                                                 |                                                                   |                                    |                               |                              |                                         |                    |
|                                                |                                                    |                                                                 |                                                                   |                                    |                               |                              |                                         |                    |

3) Açılan ekranda sınıfa yüklenmiş ödevler karşınıza gelecektir. Bu ekranda depodan sildirmek istediğiniz ödev/tez için soldaki kutucuğu işaretleyiniz.

| Ödevler Öğrenciler Not Defteri                                                                                 | Kütüphaneler Takvim                     | Tartışma Tercihler                 |                            |                  |                           |                                    |                              |
|----------------------------------------------------------------------------------------------------|-----------------------------------------|------------------------------------|----------------------------|------------------|---------------------------|------------------------------------|------------------------------|
| RÜNTÜLENİYOR: ANASAYFA > KÜTÜPHANE                                                                             | > DENEME KÜTÜPHANE                      |                                    |                            |                  |                           |                                    |                              |
| ı sayfa hakkında<br>sizin ödev kutunuzdur. Bir yazılı ödevi görür<br>porunun henüz oluşturulmadığını gösterir. | tülemek için yazılı ödevin başlığını sı | əçin. Bir Benzerlik Raporunu görün | tülemek için yazılı ödevin | benzerlik sütunu | ndaki Benzerlik Raporu il | konunu seçin. Tıklanabilir durumda | olmayan bir ikon Benzerlik   |
| eneme Kütüphane                                                                                                |                                         |                                    |                            |                  |                           |                                    |                              |
| Dosyayı Gönder                                                                                                 |                                         |                                    |                            | ç                | evrimiçi Derecelendiri    | me Raporu   Ödev ayarlarını dı     | üzenle   E-posta bildirmeyer |
| YAZAR                                                                                                    | BAŞLIK                                  | BENZERLÍK                          | PUANLA                     | CEVAP            | DOSYA                     | ODEV NUMARASI                      | TARIM                        |
| Ramazan Çoban                                                                                                  | Kütüphane                               | %31                                |                            | -                | ٥                         | 1794794905                         | 28-Mar-2022                  |
|                                                                                                    |                                         |                                    |                            |                  |                           |                                    |                              |
|                                                                                                    |                                         |                                    |                            |                  |                           |                                    |                              |

4) Kutucuğu işaretledikten sonra sağ kısımda "Sil" seçeneği belirecektir.

| t اح                                 | urnitin                                                   | ĩ                                    |                          |                  |                     |                            |                          |                       |                                 |                                                       |
|--------------------------------------|-----------------------------------------------------------|--------------------------------------|--------------------------|------------------|---------------------|----------------------------|--------------------------|-----------------------|---------------------------------|-------------------------------------------------------|
| Ödevler                              | Öğrenciler                                                | Not Defteri                          | Kütüphaneler             | Takvim           | Tartışma            | Tercihler                  |                          |                       |                                 |                                                       |
| GÖRÜNTÜL                             | ENIYOR: ANASAYFA                                          | > KÜTÜPHANE >                        | DENEME KÜTÜPHANE         |                  |                     |                            |                          |                       |                                 |                                                       |
| Bu sayfa<br>Bu sizin öd<br>Raporunun | a hakkında<br>ev kutunuzdur. Bir ya<br>henüz oluşturulmad | zılı ödevi görüntü<br>ğını gösterir. | ilemek için yazılı ödevi | n başlığını seçi | in. Bir Benzerlik R | porunu görüntülemek için y | ızılı ödevin benzerlik : | sütunundaki Benzerlik | Raporu ikonunu seçin. Tıklanabi | lir durumda olmayan bir ikon Benzerlik                |
| Denen                                | ne Kütüphaı                                               | ne                                   |                          |                  |                     |                            |                          |                       |                                 |                                                       |
| GELEN KI                             | JTUSU   GÖRÜNT                                            | ÜLENİYOR: YEN                        | Nİ ÖDEVLER 🔻             |                  |                     |                            |                          |                       |                                 |                                                       |
| Dosyay                               | n Gönder                                                  |                                      |                          |                  |                     |                            |                          | Çevrimiçi Derecele    | endirme Raporu   Ödev ayarl     | l <mark>arını düzenle</mark>   E-posta bildirmeyenler |
| Bu sayfa                             | adaki 1 ödev(ler)ini                                      | seçtiniz                             |                          |                  |                     |                            |                          |                       |                                 | Sil 🗸 İndir 🖌 Şuraya Taşı                             |
|                                      | YAZAR                                                     |                                      | BAŞLIK                   |                  | BENZE               | ILÍK PUANLA                | CEVAP                    | DO SYA                | ÖDEV NUMARA SI                  | TARİH                                                 |
|                                      | Ramazan Çoban                                             |                                      | Kütüphane                |                  | 9631                | -                          |                          |                       | 1794794905                      | 28-Mar-2022                                           |
|                                      |                                                           |                                      |                          |                  |                     |                            |                          |                       |                                 |                                                       |

## 5) "Sil" seçeneğine tıkladığınızda çıkan "Kalıcı Silme Talep Et" butonuna tıklayınız.

\* "Gelen Kutusundan Kaldır" seçeneği depoya yüklenmeyen ödevler içindir. Bu seçenekle, ödevi sınıfınızdan kaldırmış/silmiş olursunuz. Depoya eklenmiş bir ödevde "Gelen Kutusundan Kaldır" seçeneğini seçerseniz, ödev depodan silinmez ve benzerlik oranınız tekrar eden yüklemelerinizde %100 çıkar.

| Turnitin                                                                                                    |                                    |                                         |                                           |                            |                                           |                                                                                          |
|----------------------------------------------------------------------------------------------------|------------------------------------|-----------------------------------------|-------------------------------------------|----------------------------|-------------------------------------------|------------------------------------------------------------------------------------------|
| Ödevler Öğrenciler Not Defter                                                                                                    | i Kütüphaneler Tak                 | tvim Tartışma Tercihler                 |                                           |                            |                                           |                                                                                          |
| RÜNTÜLENİYOR: ANASAYFA > KÜTÜPHAN                                                                                                    | E > DENEME KÜTÜPHANE               |                                         |                                           |                            |                                           |                                                                                          |
| u sayfa hakkında<br>sizin ödev kutunuzdur. Bir yazılı ödevi gör                                                                                                 | üntülemek için yazılı ödevin başlı | ığını seçin. Bir Benzerlik Raporunu gör | rüntülemek için yazılı ödevin benzerlik s | ütunundaki Benzerlik Rapor | u ikonunu seçin. Tıklanabili              | ir durumda olmayan bir ikon Benzerlik                                                    |
| eneme Kütüphane                                                                                                    |                                    |                                         |                                           |                            |                                           |                                                                                          |
| porunun nenuz oluşturulmadığını gostenr.<br>eneme Kütüphane<br>elen kutusu i görüntüleniyor:                                                                    | YENİ ÖDEVLER 🔻                     |                                         |                                           |                            |                                           |                                                                                          |
| porunun nenuz oluşturulmadığıni göstenr.<br>eneme Kütüphane<br>ELEN KUTUSU   GÖRÜNTÜLENİYOR:<br>Dosyayı Gönder                                                  | YENÎ ÖDEVLER ¥                     |                                         |                                           | Çevrimiçi Derecelendirn    | ne Raporu   Ödev ayarla                   | arını düzenle   E-posta bildirmeye                                                       |
| porunun nenuz ouştururmadığını gösterir.<br>eneme Kütüphane<br>ELEN KUTUSU   GÖRÜNTÜLENİYOR:<br>Dosyayı Gönder<br>Bu sayfədəki 1 ödev(ler)ini seçtiniz          | YENİ ÖDEVLER ¥                     |                                         |                                           | Çevrimiçi Derecelendirn    | ne Raporu   Ödev ayarla                   | arını düzenle   E-posta bildirmeye<br>Silv İndirv Şuraya Taş                             |
| porunun neniz oluşturumadığını gösterir.<br>eneme Kütüphane<br>ELEN KUTUSU   GÖRÜNTÜLENİYOR:<br>Dosyayı Gönder<br>Bu sayfadaki 1 ödev/(er/ini seçtiniz<br>vızas | YENİ ÖDEVLER ▼<br>Başlık           | DENZERLIK                               | PUANLA CEVAP                              | Çevrimiçi Derecelendirn    | ne Raporu   Ödev ayarla<br>odev numara si | arını düzenle   E-posta bildirmeye<br>Sil V İndir V Şuraya Taşı<br>Delan Koşundar Kaldır |

 Kalıcı silme talebinde, açılan sekmede uyarıları okuduktan sonra "Devam Et" butonuna tıklayınız.

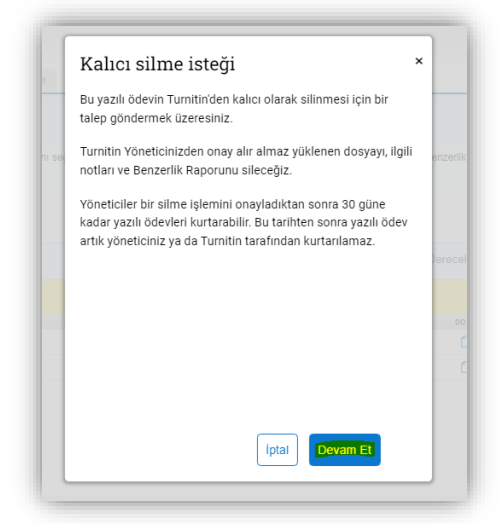

 Kontrollerden sonra kutucuğa "SİL" yazınız ve "Onayla" butonuna tıklayınız.

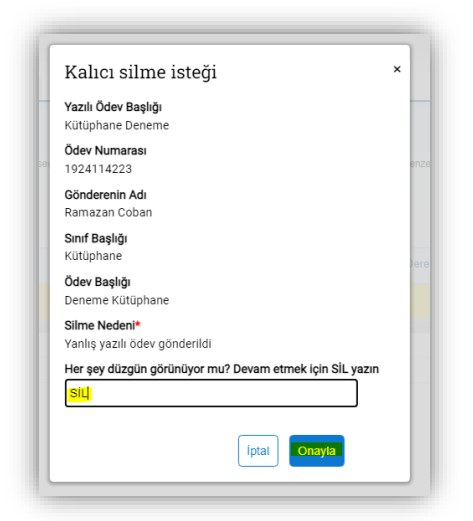

7) Bu ekranda "Silme Nedeni"nizi seçiniz ve "Devam Et" butonuna tıklayınız.

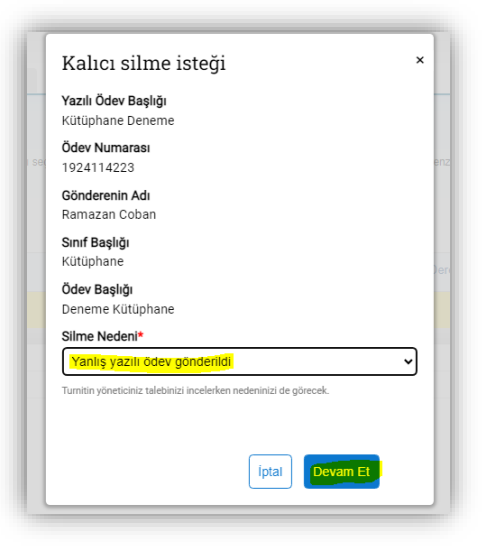

- 9) Onayladıktan sonra isteğiniz, Kurum Turnitin Yöneticisine iletilecektir.
- İletilen silme talepleri yönetici tarafından uygun bulunduğunda silme işlemi gerçekleşir ve Turnitin hesabınızda ana menünün sağ üst kısmında bulunan "Mesajlar" kısmına bilgi düşer.
- Ödev/kağıt silme işleminiz onaylandı uyarısından sonra ödevi/tezi tekrar yüklediğinizde benzerlik oranı düşecektir.
- Benzerlik oranı %100 olarak gözükmeye devam ediyorsa başka bir yüklemede de ödevin/tezin depoya eklenmiş olduğu anlamına gelmektedir.